自動的に最新のファームウェアにバージョンアップする設定方法をご案内します

【はじめに】 定時更新(自動更新)の設定前にファームウェアのバージョンをご確認ください

ファームウェアのバージョンによって、設定方法が異なります。まずはファームウェアのバージョンを確認し、 その後、バージョンに対応した設定を実施してください。

バージョン確認方法

ファームウェアのバージョン確認手順をご案内します

1.Web設定画面に接続する

| 🗿 about:b | lank - M       | icrosoft  | Internet Ex       | plorer |       |
|-----------|----------------|-----------|-------------------|--------|-------|
| ファイル(E)   | 編集( <u>E</u> ) | 表示⊙       | お気に入り( <u>A</u> ) | ツール①   | ヘルプ(日 |
| 🔇 戻る・     | 0 - 🗷          | 2 🐔       | 🔎 検索 🦻            | お気に入り  | 😽 メデ- |
| アドレス(D)   | http://n       | tt.setup/ |                   |        |       |

パソコンとPR-200NEのLANポートがLAN ケーブルで接続されていることを確認し、 パソコンのWebブラウザのURL欄に 「http://ntt.setup/」もしくは 「192.168.1.1」を入力します。

2.Web設定画面へログインする

| ntt.setup に接続 | ? 🛛                         |
|---------------|-----------------------------|
| 7             |                             |
| ユーザー名には"user" | <sub>を入力</sub> ↓ ①「user」と入力 |
| ユーザー名(山):     | 🖸 user 💌                    |
| パスワード(円):     | ****                        |
|               | □パスワードを記憶する(R) ↑            |
|               | ②管理者パスワードを入力                |
|               | OK キャンセル                    |
|               | ↑ ③クリック                     |

「ntt.setupに接続」または「192.168.1.1 に接続」が表示されます。 「ユーザ名」に「user」と入力し、 「パスワード」に初期設定時に設定した 「管理者パスワード」を入力し、「OK」を クリックします。

1

バージョン確認方法

3. ログイン後の表示画面を確認する

ルータの設定状況によって、表示される画面が異なります

【初期設定が実施済みの場合】

PR-200NEのWeb設定画面が表示

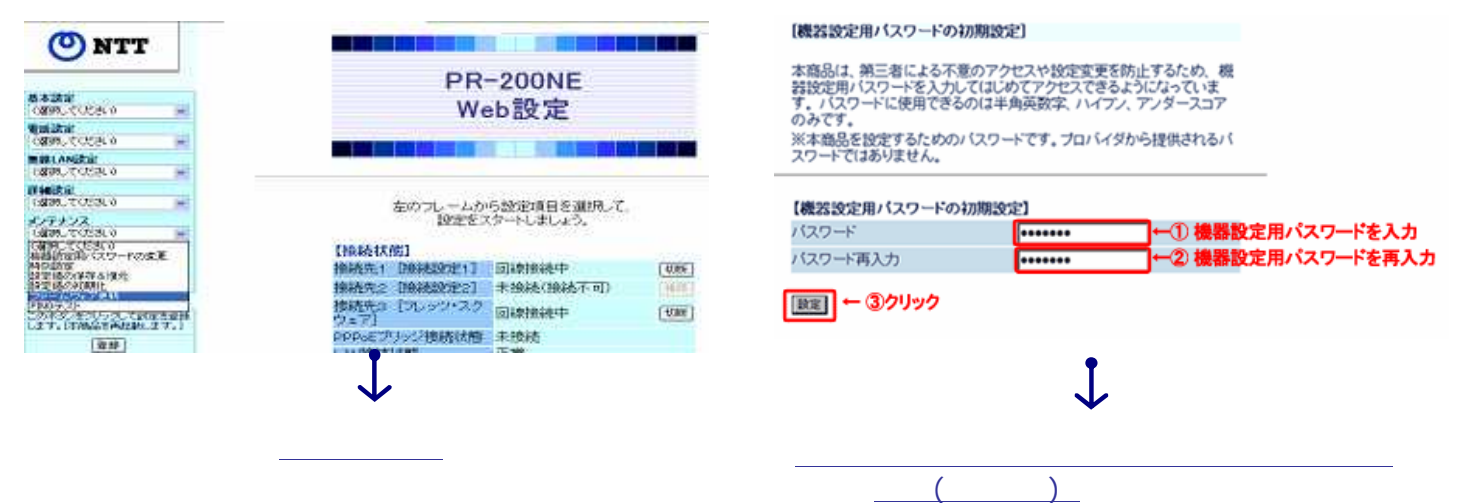

【初期設定が未実施の場合】

PR-200NEの初期設定画面が表示

4. ログイン後の表示画面でバージョンを確認する

表示された画面に応じて、対応する手順ページにお進みください

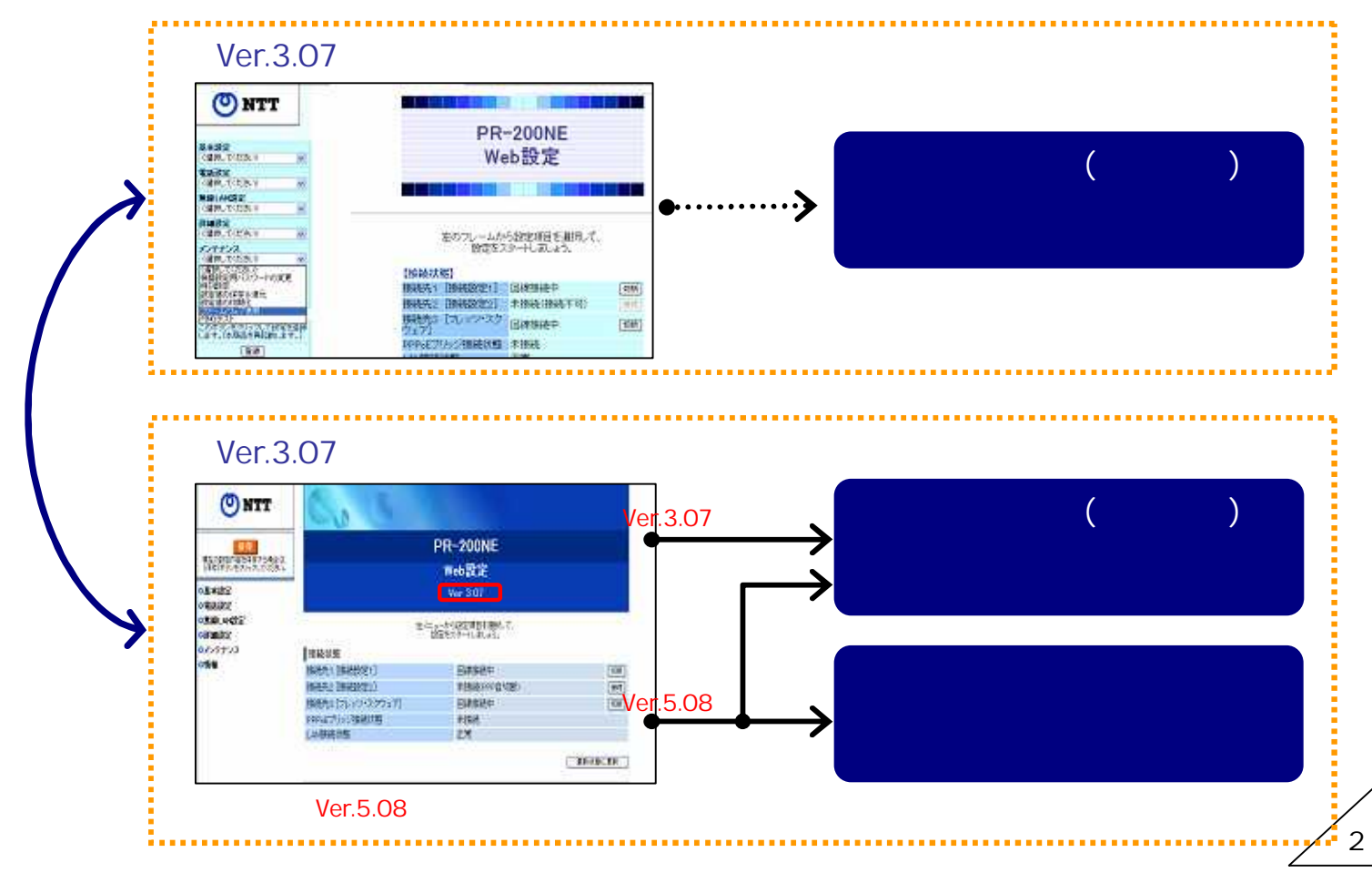

#### . 定時更新(自動更新)の設定手順

Ver.3.07未満のファームウェアにおける、定時更新(自動更新)の設定手順をご案内します

#### 1.「ファームウェアの更新」画面を開く メンテナンスのプルダウンBOXより O NTT 「ファームウェア更新」を選択します。 **PR-200NE** 基本設定 (遠加してくたさい) Web設定 電気設定 (現物してください) ■線LAN語注 の設計してくたきい》 詳細説定 (過初してくたきい) 左のフレームから設定項目を選択して、 設定をスタートしましょう。 メンテナンス (道和してくたきい) 運搬してください。 目間設定用いたワードの変更 【接続状態】 接続先1 [接続設定1] 回線接続中 初新 TVS/ZA 18-接続先2 [接続設定2] 未接続(接続不可) 27-1021081 27-102:70:00 接続先3 フレッツ・スク 回線接続中 切断 このボタンをパックして設定を望る します。(本稿品を再起動します。) 517] PPPoEブリッジ接続状態 未接続 金線 2.「アップデート設定」を定時更新に設定 [ファームウェア更新] 「ファームウェア更新種別」にて 「定時更新」を選択し、 【現在のバージョン】 「定時更新時間」を指定します。 現在のファームウェアバージョン 1.23 設定された時間に自動的にバージョン 【ファイル指定】 アップを行います。その際に、PR-200NE ファームウェアファイル 参照 の再起動が必要なため、お客さまが通常、 ひかり電話やインターネット等をご利用に 更新 ならない時間帯を選択してください。 【例】「定時更新時間」が5:00に設定され 【アップデート設定】 ている場合、「5:00~5:59」の間に ○即時更新 自動更新を実施 ファームウェア更新種別 ②定時更新 ○手動更新 (選択してください) 定時更新時間 ٠ 00:00 01:00 02:00 03:00 設定 04:00

3

#### . 定時更新(自動更新)の設定手順 3.設定を反映する CARRO COCSCO 🔳 【アップデート設定】 18 HE GRANCTOCELO 「設定」をクリックし、 ○即時更新 1941 「登録」をクリックします。 ファームウェア更新種別 6 定時更新 c 手動更新 このボタンをクリックして設定を 登録します。「本稿品を再起動 します。」 定時更新時間 04:00 . 38.92 設定 Microsoft Internet Explorer 再起動の実施を確認するダイアログが 表示されますので、「OK」をクリック 本商品を再起動します。よろしいですか? すべての設定が終了していない場合は「キャンセル」をクリックし、設定を継続してください。 ?) します。 ſ OK キャンセル 「再起動中」画面が表示されますので、 [再起動中] しばらくお待ちください。 再起動中です。30秒ほどお待ちください。 Microsoft Internet Explorer 再起動が終了すると、ダイアログが表示 されますので、「OK」をクリックします。 1 再起動が完了しました。 OK 以上で、「定時更新(自動更新)の設定」は終了です。

今後は、自動でバージョンアップが行われます。

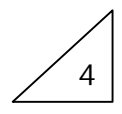

#### . 定時更新(自動更新)の設定手順

Ver.3.07以降のファームウェアにおける、定時更新(自動更新)の設定手順をご案内します

### 1.「ファームウェアの更新」画面を開く

| 🕐 NTT                     | 60 5                              |             |      |  |  |
|---------------------------|-----------------------------------|-------------|------|--|--|
| Rackendelaresset.         |                                   | PR-200NE    |      |  |  |
|                           |                                   | Web設定       |      |  |  |
| 基本設定<br>電話設定              |                                   | Ver 3.07    |      |  |  |
| NALANDE<br>FARDE          | をメニューから規定項目を遵照して。<br>超空をスタートしまいう。 |             |      |  |  |
| 177172<br>Balling on 1885 | 接続状態                              |             |      |  |  |
| 時刻設定                      | 接続先1 (接续数定1)                      | 回線接続中       | 486  |  |  |
| 設定値の保存を進売                 | 接続先2 接続設定2]                       | 未接稿(PPP白切后) | 1916 |  |  |
| 27-1-222夏音                | 自続先3 [フレッツ・スクフェア]                 | 国建接纳中       | 0.65 |  |  |
| 25(57:2)<br>(59:56)       | PPPoEプリッジ接続状態                     | 未接続         |      |  |  |
| 15 GW                     | Lavi接続抽                           | 正常          |      |  |  |

メンテナンスのプルダウンBOXより 「ファームウェア更新」を選択します。

### 2.「アップデート設定」を定時更新に設定

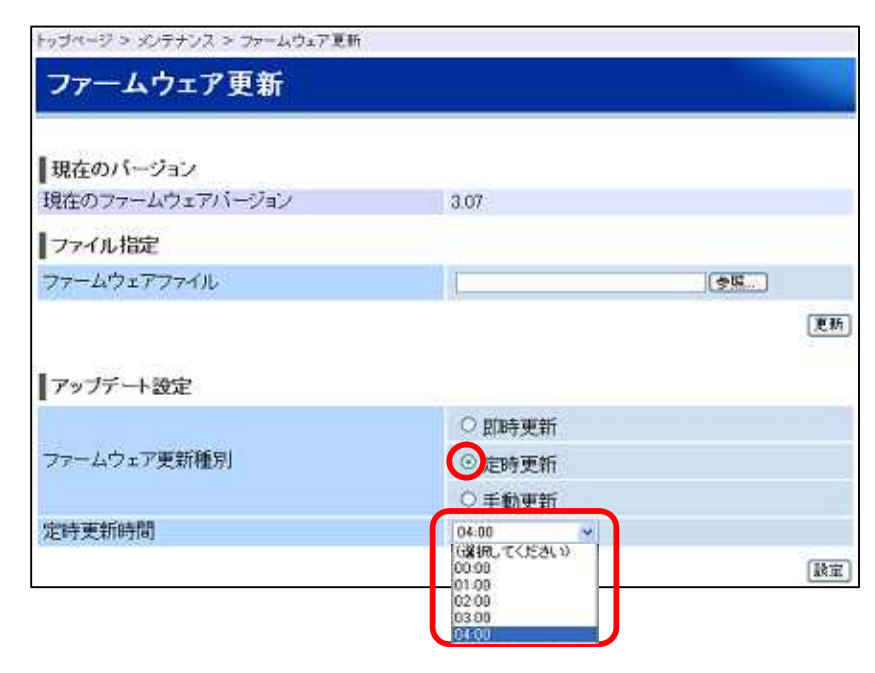

「ファームウェア更新種別」にて 「定時更新」を選択し、 「定時更新時間」を指定します。

設定された時間に自動的にバージョン アップを行います。その際に、PR-200NE の再起動が必要なため、お客さまが通常、 ひかり電話やインターネット等をご利用に ならない時間帯を選択してください。

【例】「定時更新時間」が5:00に設定され ている場合、「5:00~5:59」の間に 自動更新を実施

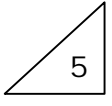

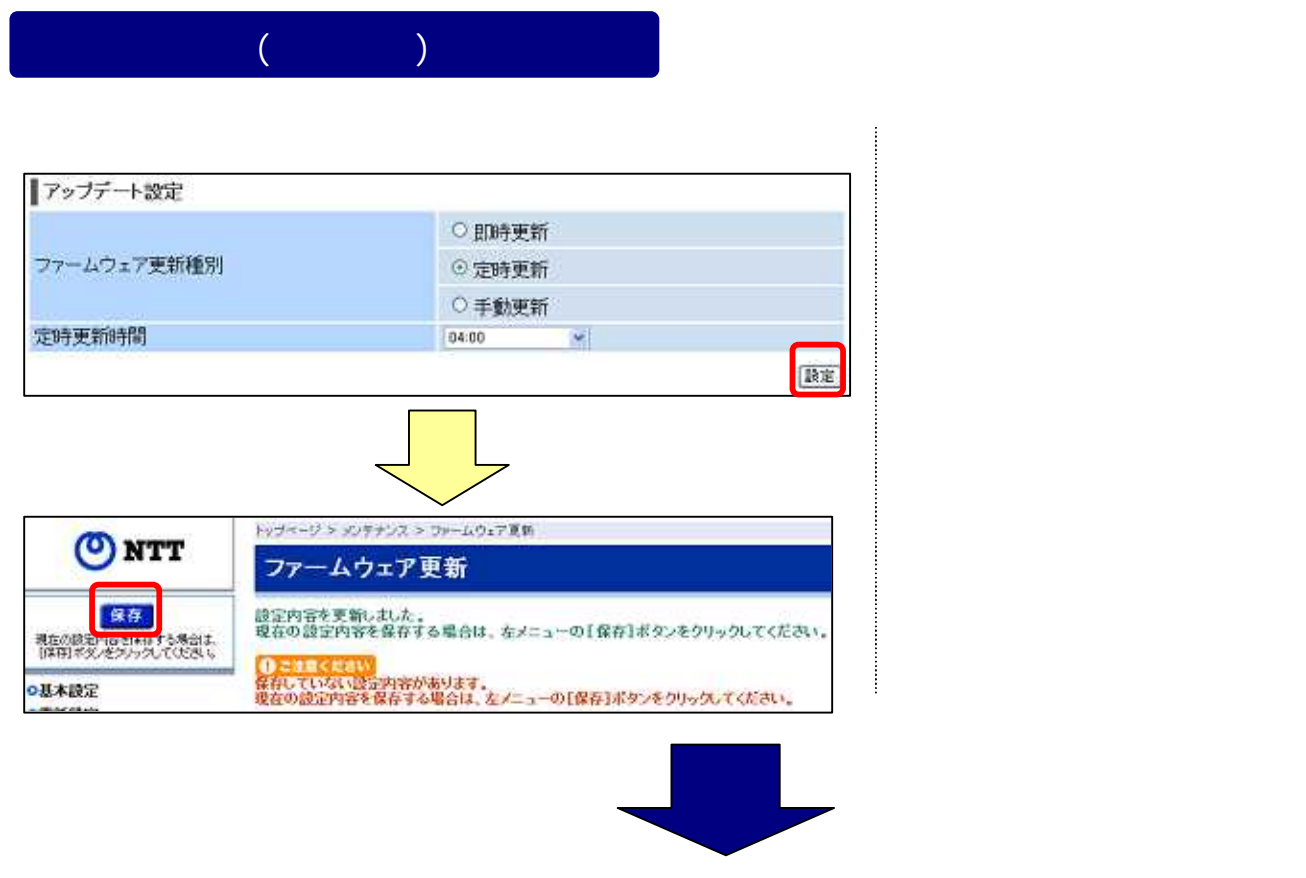

以上で、「定時更新(自動更新)の設定」は終了です。 今後は、自動でバージョンアップが行われます。

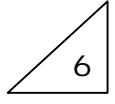

#### .電話機からの自動更新の設定手順

Ver.5.08以降のファームウェアにおける、自動更新の設定手順をご案内します

1.電話機のハンドセットを取りあげる 「ツ-」という音を確認します。

2. 電話機のダイヤルボタンを

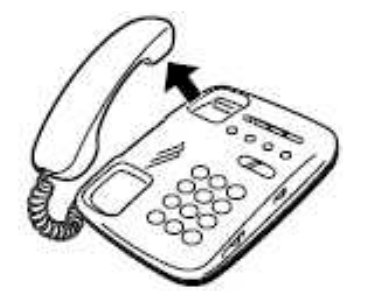

電話機の電話回線ダイヤル種別を「DP」 でお使いの場合は、「PB」に変更してく ださい

(電話機の電話回線ダイヤル種別の変更方法 は、電話機の取扱説明書をご覧ください)

7

「 ★ ★ ★ 8 8 2 ★ 設定値 ⊕ ⊕ 」と押す <u>自動更新時間を入力します</u> 24時間を2桁で入力します (00~23の2桁) 例】9時の場合 **① ⑨** 

設定が完了すると「設定が完了しました」と音声ガイダンスが流れます (設定に失敗した場合は、「設定に失敗しました。再度設定して下さい。」との音声ガイダンスが 流れます。再度、ハンドセットを置いて手順1からやり直して下さい。)

3.ハンドセットを置く

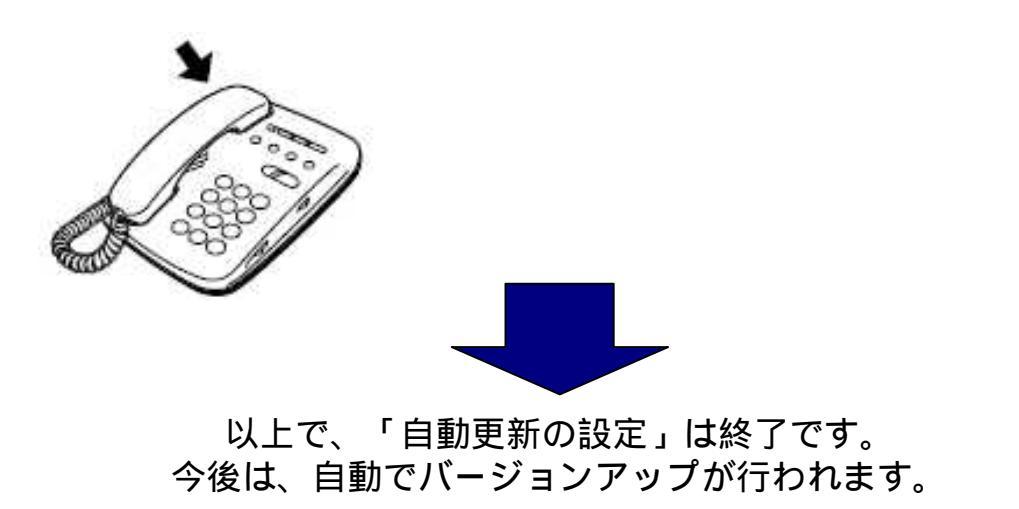

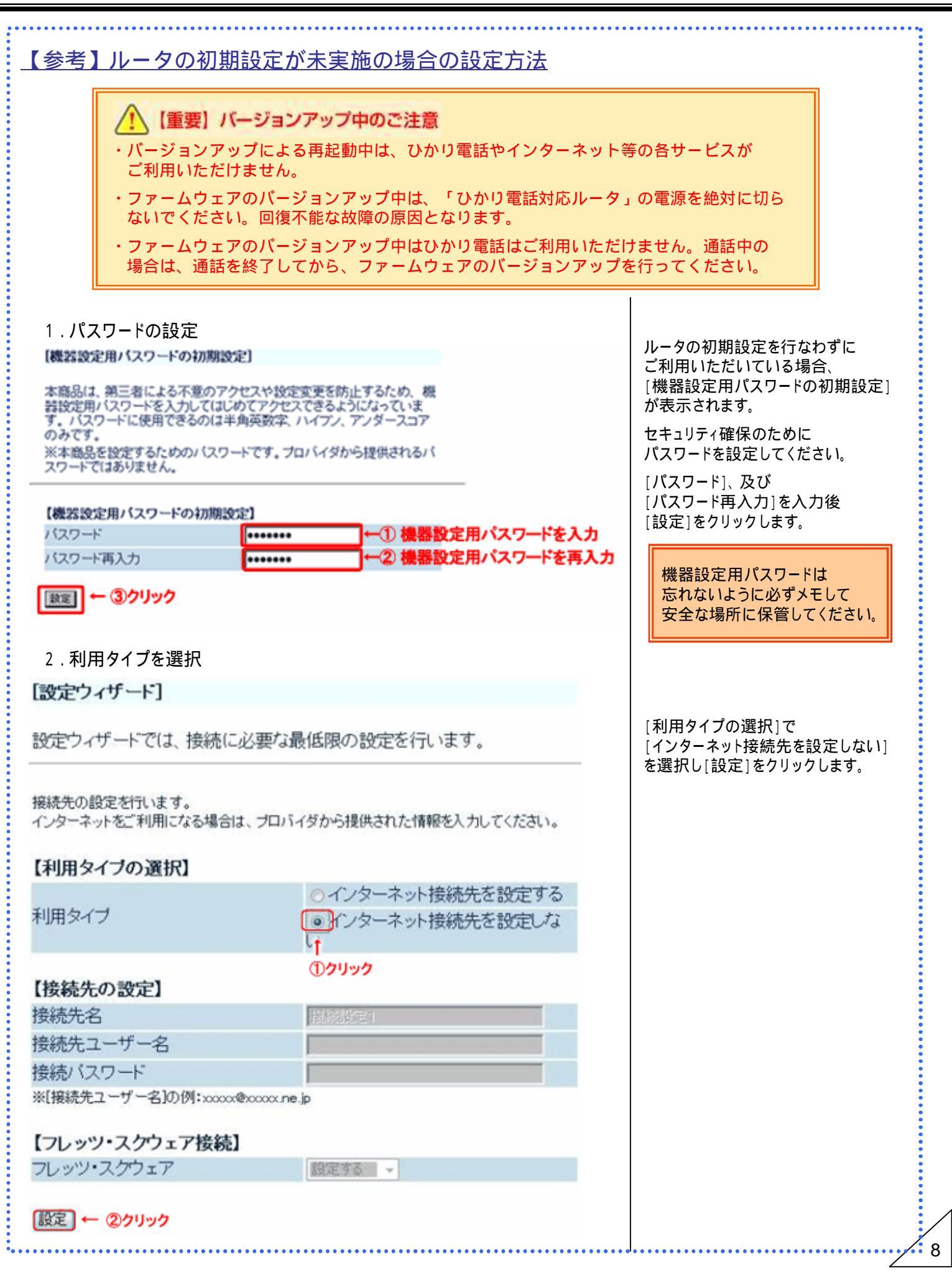

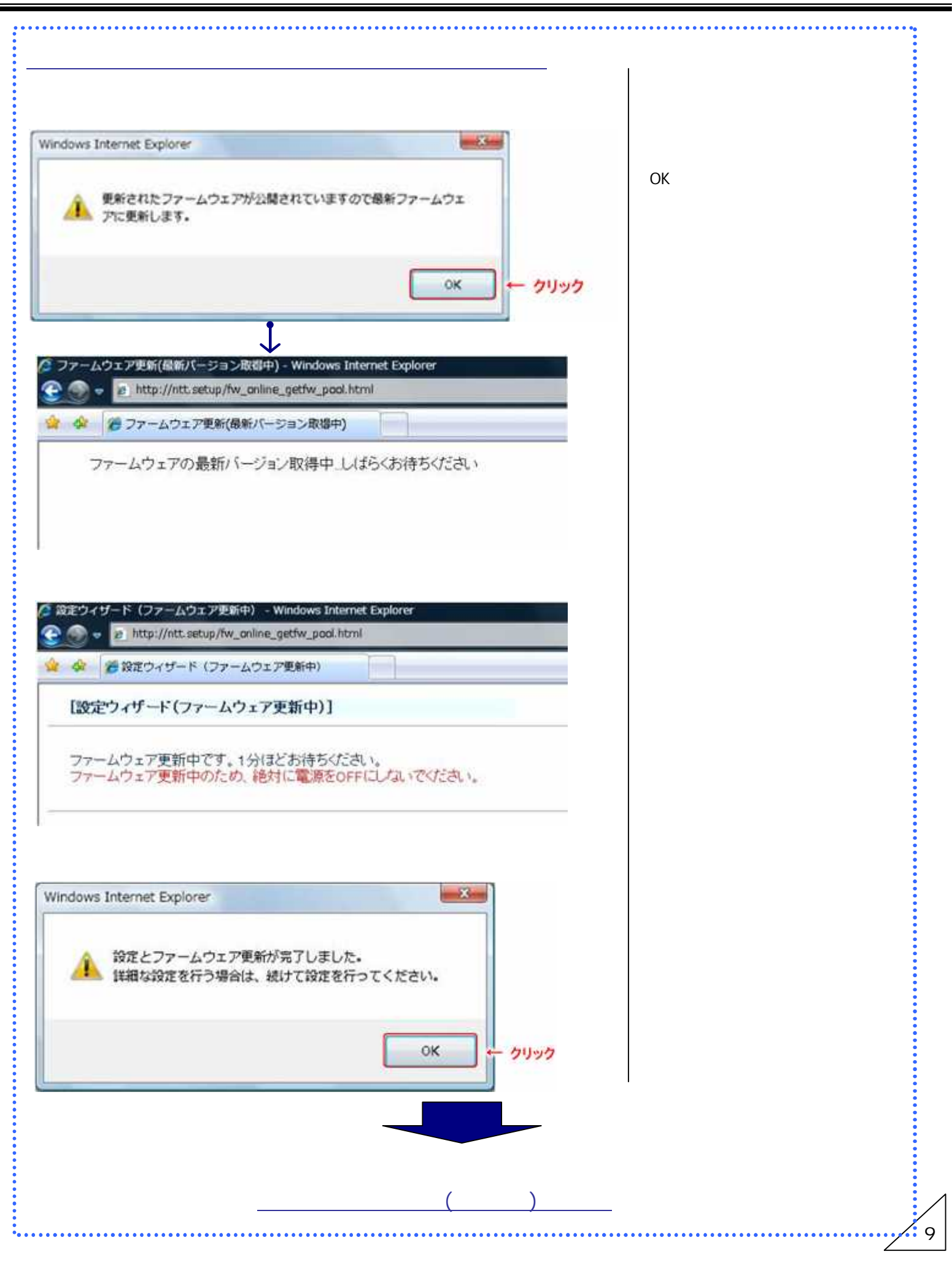